## PROCEDURE DE RENOUVELLEMENT/CREATION DE LICENCE SAISON 2022/2023

Cher(e) licencié(e), voici la procédure à suivre pour la création ou le renouvellement de votre licence.

|                                               | Chaque licencié va recevoir par mail de la FFBB un lien lui permettant de créer/renouveler sa licence pour la nouvelle saison. Lisez le mail puis ouvrez le lien, indiquez votre date de naissance, cliquez sur 2 images demandées et suivez le parcours qui s'ouvre (si non reçu pensez à vérifier dans les mails indésirables, spams).                                                                                                    |  |  |
|-----------------------------------------------|----------------------------------------------------------------------------------------------------|--|--|
| Etape 1<br>Je suis                            | Complétez les rubriques : civilité, adresse, contact                                                                                                    |  |  |
| Etape 2<br>Je souhaite                        | Rubrique <b>Je souhaite pratiquer le basket :</b><br>- pour les joueurs et/ou coachs et/ou arbitres : cochez « COMPETITION » (ou<br>éventuellement Loisir si vous ne participez qu'aux entraînements)<br>- pour les autres licenciés (ex. OTM) : cochez « vous ne souhaitez pas pratiquer le basket<br>au sein de votre club »<br>Rubrique <b>Je souhaite exercer une ou plusieurs fonctions dans le club :</b> cochez ce que<br>vous souhaitez faire pour la nouvelle saison, ex. : pour faire la table de marque, OTM,<br>cochez Officier (hors arbitrage) |  |  |
|                                               | Si les icônes sont <b>en vert</b> = rien à faire, exemple :                                                                                                    |  |  |
| Etape 3<br>Je produis<br>mes<br>justificatifs | PIECE D'IDENTITÉ                                                                                                    |  |  |
|                                               | S'ils sont <b>en rouge = cliquez dessus pour les compléter</b> , exemple :                                                                                                    |  |  |
|                                               | QUESTIONNAIRE DE SANTÉ                                                                                                    |  |  |
|                                               | - <b>Certificat médical :</b> il est valable 3 ans, s'il est coché en vert au <b>questionnaire de santé</b> présent dans le formulaire en ligne.                                                                                                    |  |  |
|                                               | Si vous devez faire un certificat médical chez le médecin prenez <u>obligatoirement</u> le modèle<br>fourni dans le mail de la FFBB (et disponible sur le site du club <u>www.basket-drusenheim.fr</u> ,<br>rubrique adhésion) :<br>* cochez :                                                                                                    |  |  |
|                                               | <ul> <li>la pratique du basket en compétition ou du sport en compétition (pratique<br/>compétitive y compris loisir)*</li> </ul>                                                                                                    |  |  |
|                                               | * ne pas oublier la partie surclassement si vous êtes concerné                                                                                                    |  |  |
| Etape 4<br>Je m'assure                        | <ul> <li>Indiquer le nom, prénom du joueur ou de son représentant légal</li> <li>Options assurances, <u>cochez la première option</u> « Je ne souhaite pas souscrire aux garanties individuelles ». Le club possède sa propre assurance. En cas de renouvellement si une autre option est cochée d'office et que vous ne pouvez pas la modifier, laissez le coche.</li> </ul>                                                                                                    |  |  |
|                                               | - lire et faire dérouler la notice d'information assurance et cliquez sur « J'ai lu »                                                                                                    |  |  |

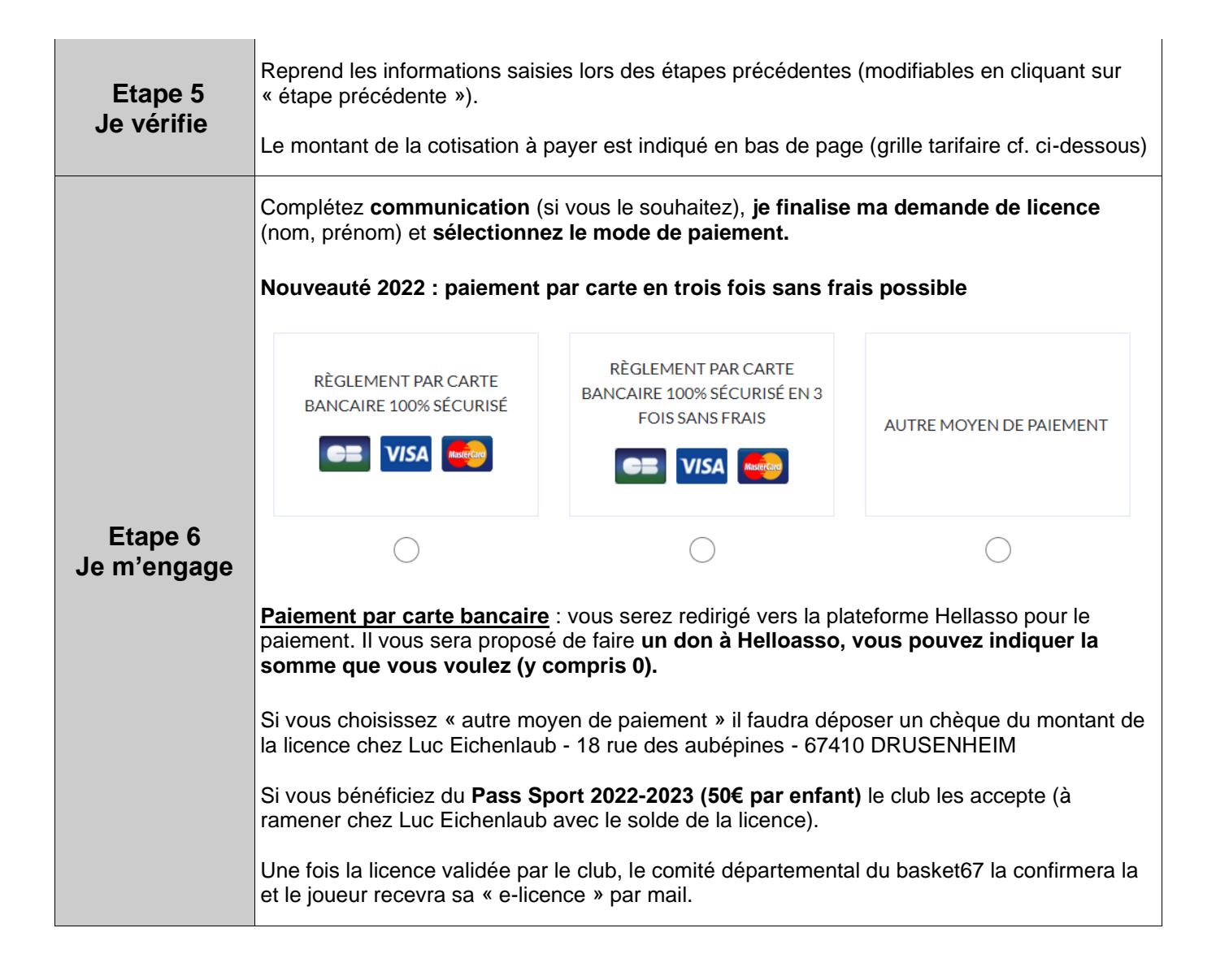

## TARIF DES LICENCES

| Date de naissance              | catégorie     | Tarif |
|--------------------------------|---------------|-------|
| A partir du 01.01.2012         | U7 à U11      | 95€   |
| Du 01.01.2008 au<br>31.12.2011 | U12 à U15     | 115€  |
| Du 01.01.2005 au<br>31.12.2007 | U16 à U18     | 125€  |
| Avant le 31.12.2004            | U19 - séniors | 135€  |

Si vous avez une question vous pouvez contacter Luc Eichenlaub : luceichenlaub@yahoo.com tèl. 06.36.53.08.79